大家好,我是【少语聊财会】,从事财务工作12年了,有丰富的从业经验,目前在一家高新技术制造企业担任财务总监职务。在工作中,经常需要对企业的纳税信用等级

进行查询。今天和大家分享一些关于【纳税信用等级查询方法】的相关知识,希望能对您有所启发或帮助。

## 一、所需要的工具或具备条件

- 电子税务局网页端
- 电子税务局客户端(网页端和客户端二选一即可)
- windows系统

## 二、查询的方法和步骤

1、进入电子税务局网页端或客户端,点击右上角【登录】按钮,选择【短信或密 码方式】进行登录

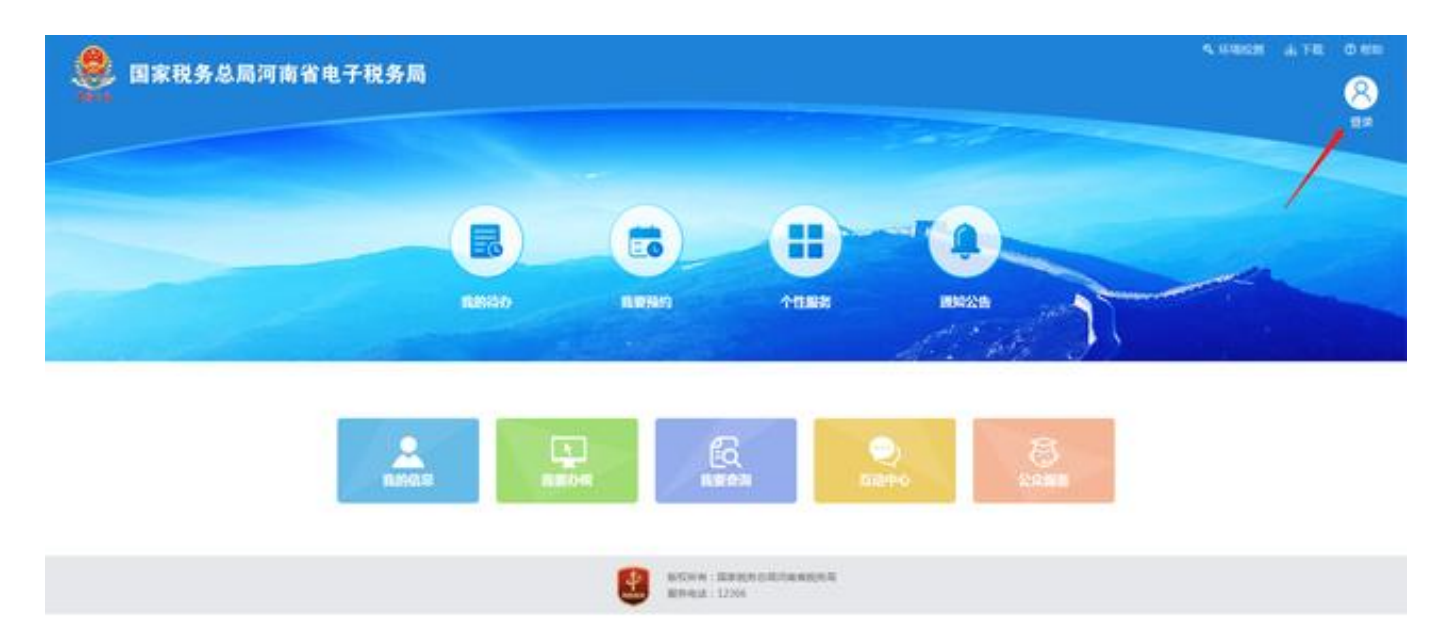

2、进入系统后,点击【我要办税】,之后,在上方的搜索框中录入【信用】,会 自动带出【我的信用】,点击【我的信用】按钮

| 🗶 BRRADAN                                                                                                    | *****                                                            | 24                                                                                                    | 0                                                                   |                                                                           | - and                                  |                                                                                                    |                    |        | -      | 6                                                                                        | 0                              | 8      | E    |
|----------------------------------------------------------------------------------------------------|------------------------------------------------------------------|----------------------------------------------------------------------------------------------------|---------------------------------------------------------------------|---------------------------------------------------------------------------|----------------------------------------|----------------------------------------------------------------------------------------------------|--------------------|--------|--------|------------------------------------------------------------------------------------------|--------------------------------|--------|------|
| Contraction of the local division of the local division of the loc | -                                                                |                                                                                                    | 4                                                                   |                                                                           |                                        |                                                                                                    | ABOR: N            | -      |        |                                                                                          | 2 12 484                       | - 8145 | 1.00 |
| 日本の日本   日本の日本   日本の日本   日本の日本   日本の日本   日本の日本   日本の日本   日本の日本   日本の日本   日本の日本   日本の日本   日本の日本   日本の日本   日本の日本   日本の日本   日本の日本   日本の日本   日本の日本   日本の日本   日本の日本   日本の日本   日本の日本   日本の日本   日本   日本   日本   日本   日本   日本   日本   日本   日本   日本   日本   日本   日本   日本   日本   日本   日本   日本   日本   日本   日本   日本   日本   日本   日本   日本   日本   日本                                                                                                      | 0 0468<br>0 0942388<br>99 8020<br>1 803423<br>2 884-0<br>1 90248 |                                                                                                    | 0000 j.a<br>1000                                                    | 85<br>41 885<br>41 885<br>41 812                                          | 83<br>87<br>98<br>98<br>98<br>98<br>98 | C ANTENIES<br>99 BEEN<br>1 2209<br>2 CRANCESEEN<br>3 BECAUSE<br>4 BECAUSE<br>4 BECAUSE<br>5 DECOMPT |                    |        |        | 1200<br>2023 15-20<br>2023 15-20<br>2023 15-20<br>2023 15-20<br>2023 15-24<br>2023 15-24 | RE<br>DRE<br>DRE<br>DRE<br>DRE |        |      |
|                                                                                                    | R 20020                                                          | n<br>Clanofi, Carriertaulla<br>World Balandore<br>Notariantautore<br>Scientautori, eta eco<br>Notabulo, eta eco | NARAS<br>DISERTICALA<br>SECOLULI MERCIER-DIA<br>NALANG-SAN NATA ANA | 286<br>2017-05-30<br>2017-05-00<br>2017-05-00<br>2017-05-00<br>2017-05-00 | 84                                     | 13 8845<br>8545: 1<br>8645: 4                                                                       | 2366<br>00-011-008 | 8      |        | 0                                                                                        | 123445454                      |        | 2    |
|                                                                                                    |                                                                  |                                                                                                    |                                                                     |                                                                           |                                        | 2 2047 (0607741)<br>063                                                                             | D)<br>RIEŽ. MYGRAL | P.5808 | 898. Z | A REPORT                                                                                 | Ş                              |        |      |

3、本页面会显示企业的基本信息,如企业名称,税号,法人,纳税信用评价得分(99分)和当前评价结果(A)等内容,该【A级评价】即企业的纳税信用等级。

| 🚇 国家较务总局河南省电子投关局 (                                                                                              |                                                                                                    |            |                                                                                                    |              |           | -   | 4 | 9 | 6 0   | 8 B          |
|----------------------------------------------------------------------------------------------------|----------------------------------------------------------------------------------------------------|------------|----------------------------------------------------------------------------------------------------|--------------|-----------|-----|---|---|-------|--------------|
| the second second second second second second second second second second second second second second second se | ALC: NOT THE OWNER OF THE OWNER OF THE OWNER OWNER OF THE OWNER OF THE OWNER OF THE OWNER OF THE OWNER OF THE OWNER OF THE OWNER OF THE OWNER OF THE OWNER OF THE OWNER OF THE OWNER OF THE OWNER OF THE OWNER OF THE OWNER OF THE OWNER OWNER OF THE OWNER OWNER OWNER OWNER OWNER OWNER OWNER OWNER OWNER OWNER OWNER OWNER OWNER OWNER OWNER OWNE OWNER OWNER OW |            |                                                                                                    |              | 180       |     |   |   | 1.200 | 0 - 874 - 10 |
| B #44.88                                                                                                    |                                                                                                    |            | 20214                                                                                                    | EWROATHOUS   |           |     |   |   |       |              |
| £ 8-88                                                                                                    | 00.480                                                                                                    |            |                                                                                                    | N-CARRIER (  |           |     |   |   |       |              |
| 4215)<br>N=4222                                                                                                 | 10000                                                                                                    | 114<br>#10 | Canal Street of Canal Street of Canal Street o | HREAK.       | 85<br>812 | -   | _ |   |       |              |
| anicente<br>carette                                                                                             | 200.4                                                                                                    | 85.<br>812 | *<br>*                                                                                                    | 085          | 88<br>892 | н., |   |   |       |              |
| INCREMENTAL .                                                                                                   | 1844                                                                                                    |            |                                                                                                    |              |           |     |   |   |       |              |
| Arran .                                                                                                    | SPURNU<br>CREASES                                                                                                    |            | Contraction of the local division of the local division of the loc |              |           |     |   |   |       |              |
| Andreaste                                                                                                    | restriction                                                                                                    |            | *                                                                                                    |              |           |     |   |   |       |              |
| Anecas                                                                                                    | MORONE                                                                                                    | 1          | A                                                                                                    | Aller P      |           |     |   |   |       |              |
| a menor i i                                                                                                    | TYACKS                                                                                                    | /          | ( A Control                                                                                                    |              | -         |     |   |   |       | 2            |
| Record -                                                                                                    |                                                                                                    |            | 1963                                                                                                    | DEFENSION CO |           |     |   |   |       | 1)           |
|                                                                                                    | Marca                                                                                                    |            |                                                                                                    | asan         |           |     |   | - | CRON  | O IS N. M.   |
|                                                                                                    |                                                                                                    |            |                                                                                                    | Tarri        |           |     |   |   |       |              |
|                                                                                                    |                                                                                                    |            |                                                                                                    |              |           |     |   |   |       |              |
|                                                                                                    |                                                                                                    |            |                                                                                                    |              |           |     |   |   |       |              |
|                                                                                                    |                                                                                                    |            |                                                                                                    |              |           |     |   |   |       |              |
|                                                                                                    |                                                                                                    |            |                                                                                                    |              |           |     |   |   |       |              |
|                                                                                                    |                                                                                                    |            |                                                                                                    |              |           |     |   |   |       |              |
|                                                                                                    |                                                                                                    |            |                                                                                                    |              |           |     |   |   |       |              |
|                                                                                                    |                                                                                                    |            |                                                                                                    |              |           |     |   |   |       |              |

4、点击步骤三中的【下载PDF】按钮,可将该文件保存到电脑上,选择合适的路

径,命名为我们需要的存储名称,这样就大功告成了,希望对您有所帮助。

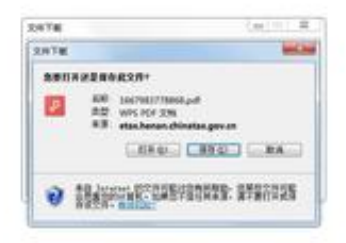

## 三、注意事项

- 纳税信用等级每年进行一次评价,如果评价结果有异常,可以申请补评。
- 可以选择法人、办税人等角色进行登录。

本文由"少语聊财会"原创,欢迎关注,让我们一起成为更好的自己!